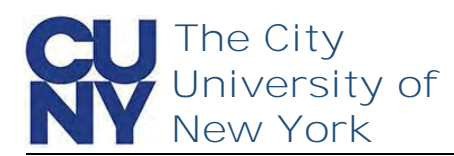

Use the Manage your CUNY Login Account functions to change your password, security questions, email address and phone number.

To change your CUNY Login password...

| :uny.edu           | CUNY Login                                                                                                    |
|--------------------|----------------------------------------------------------------------------------------------------|
|                    | Welcome to CUNY Login Account<br>Self-Service                                                                                                    |
| nage your          | Select your options from the menu below.                                                                                                    |
| <b>:count</b> link | New Account<br>Activate Your CUNY Login<br>Account Assistance<br>Forgot Your CUNY Login?<br>Forgot Your Password?<br>Manage your CUNY Login Account |
|                    |                                                                                                    |
|                    | Log in with your CUNY Login credentials<br>(CUNYfirst Username@login.cuny.edu and CUNYfirst Password)                                               |
| JNY Login          | Username                                                                                                    |
| <b>in</b> button   | studious.student11@login.cuny.edu                                                                                                    |
|                    | *                                                                                                    |
|                    | Log in                                                                                                    |
| ge Password        | <b>CUNY</b> Login                                                                                                    |
|                    | Account Self-Service                                                                                                    |
|                    | Self-Service Menu                                                                                                    |
|                    | Update your CUNY Login account by selecting one of the menu options that follow.                                                                    |
|                    | Change Password Change Security Questions                                                                                                    |
|                    | Change Email Address Change Mobile Phone Number                                                                                                    |
|                    | Logoff                                                                                                    |

- 1. Navigate to managelogin.cuny.edu
- 2. Select the Manage your CUNY Login Account link

- 1. Enter your CUNY Login credentials
- 2. Click the Log in button

1. Click the **Change Password** link

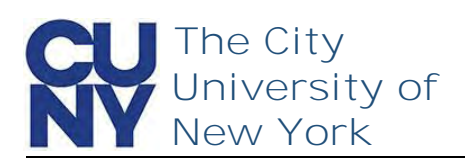

On the Change Password page, you will enter your current password and create a new password for your CUNY Login. You can click the View CUNY Login Password Policy link to display the full list of password creation parameters.

- 1. Enter Current Password
- 2. Enter New Password
- 3. Confirm New Password
- 4. Click Continue

| Change Password                                                                                                  |  |  |
|----------------------------------------------------------------------------------------------------|--|--|
| Provide the information in the fields that<br>follow to change your password.<br>View CUNY Login Password Policy |  |  |
| All fields are required.                                                                                         |  |  |
| •••••••                                                                                                    |  |  |
| •••••                                                                                                    |  |  |
| Confirm New Password                                                                                             |  |  |
| •••••••                                                                                                    |  |  |
| Logoff                                                                                                    |  |  |

The Change Successful message appears stating that a confirmation has been sent via email. The message also confirms your CUNY Login username and EMPLID.

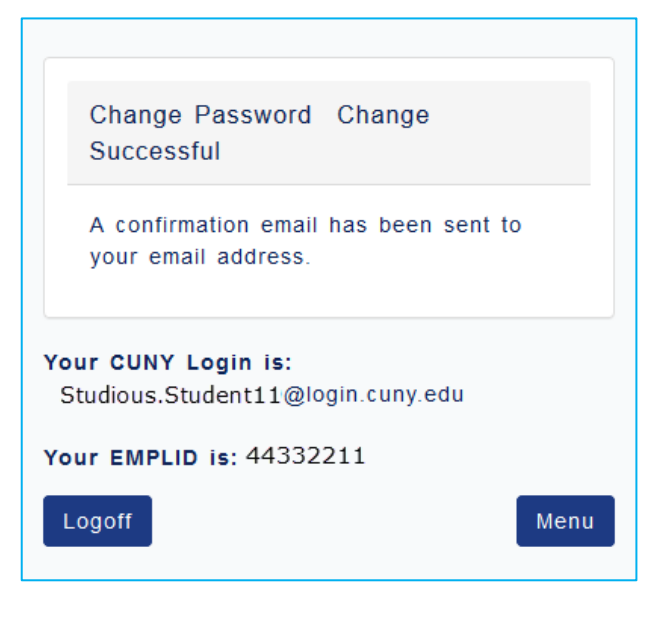

## End of Procedure